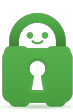

Knowledgebase > Guides and Articles (Other Language - 中国人)) > iOS - 安装 OpenVPN Connect(CS)

## iOS - 安装 OpenVPN Connect(CS)

Michael B - 2021-08-16 - Guides and Articles (Other Language - 中国人))

第1步[App Store

点击 App Store

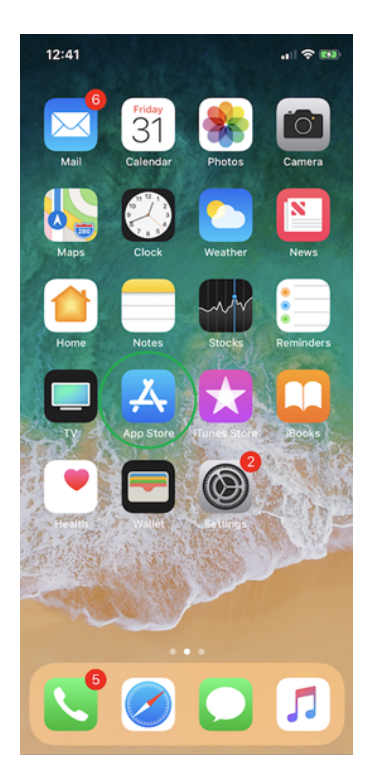

第2步: 搜索 OpenVPN

在 Apple App Store 中找到 OpenVPN Connect 应用程序

第 3 步: 安装应用程序

选择 Install[]安装)

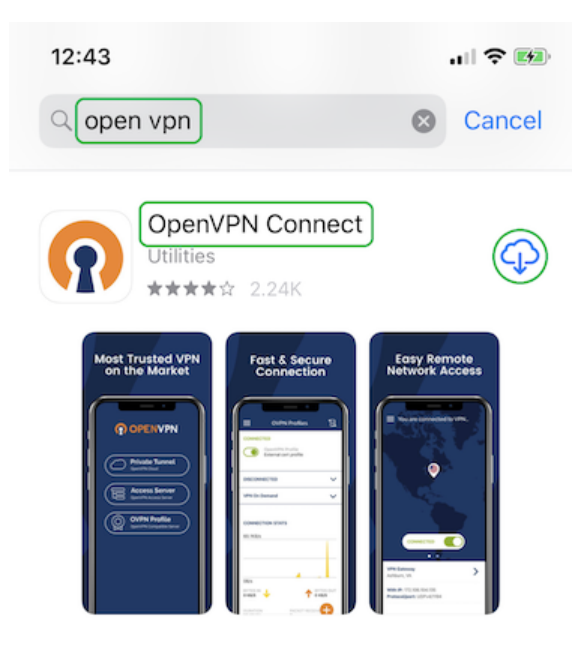

第 4 步: 配置文件

应用程序安装完毕后,请关闭应用商店,前往客户端控制面板,然后选择操作系统以及您要连 接的地

区[[https://www.privateinternetaccess.com/pages/ovpn-config-generator](https://www.privateinternetaccess.com/pages/ovpn-config-generator](https://www.privateinternetaccess

| Servers:             |                      |          |         |   |
|----------------------|----------------------|----------|---------|---|
| Current              | Nextgen              | <b>]</b> |         |   |
| OpenVPN Version:     |                      |          |         |   |
| OpenVPN 2.4 or newer | OpenVPN 2.3 or older |          |         |   |
| Select Platform:     |                      |          |         | • |
| Windows              | OS Mac OS            | 👌 Linux  | iOS IOS |   |
| Android              |                      |          |         |   |

第5步:打开配置(6个部分)

1. 选择了您想要连接的地区后,点击 Generate []生成)。

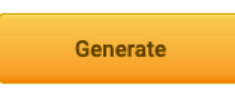

2. 然后,点击浏览器右上角的蓝色/灰色箭头,再点击文件。

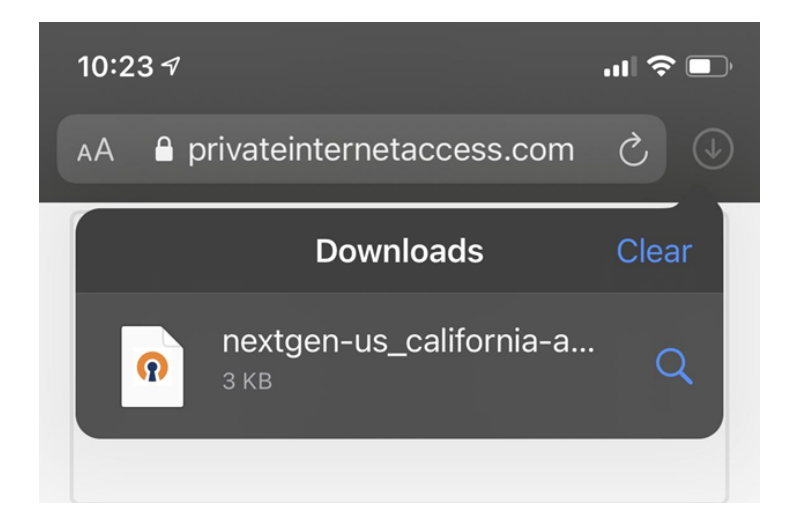

3. 点击屏幕右上角带有箭头的方框。

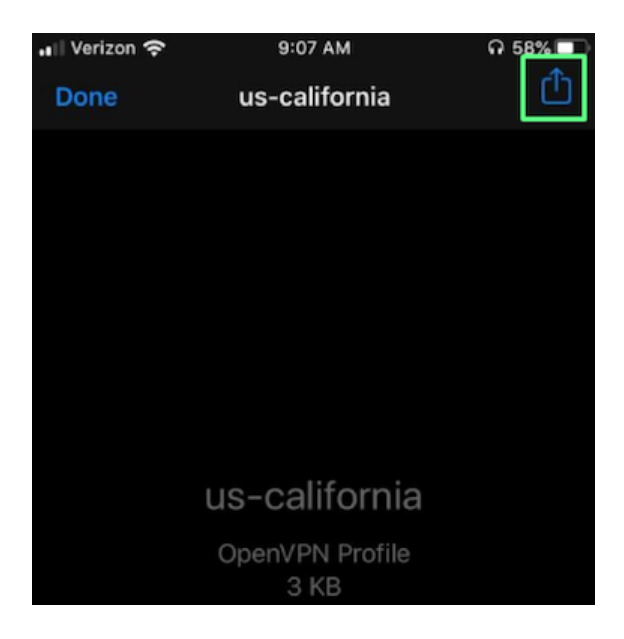

4. 看到一个应用列表后,如果 OpenVPN 不在显示的应用中,请滚动列表直到您看到 More[]更 多)选项。

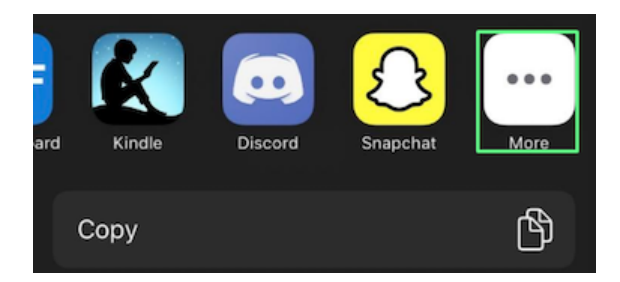

5. 往下滚动并点击 Copy to OpenVPN[]拷贝到 OpenVPN[]选项。

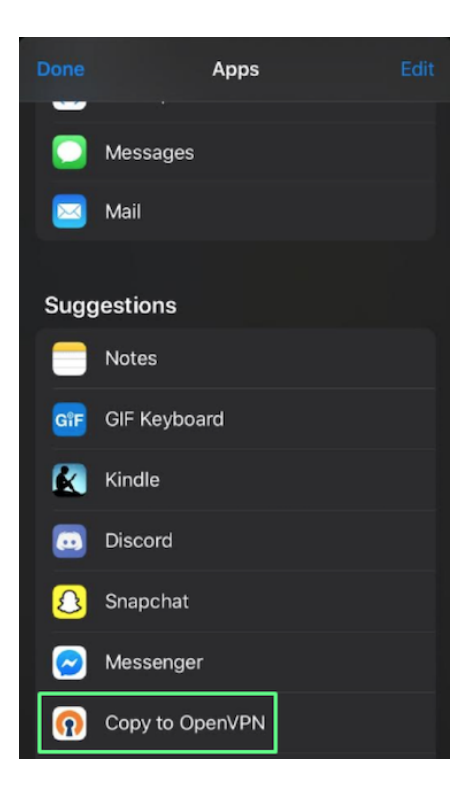

6. 这应该会打开 OpenVPN 应用。您应该会看到用来添加或删除的选项。添加位置

第6步:服务条款

如果未曾打开过这个应用,您会看到接受 OpenVPN Connect 应用服务条款的提示,您必须点击 AGREE\_同意)才能使用此应用程序。

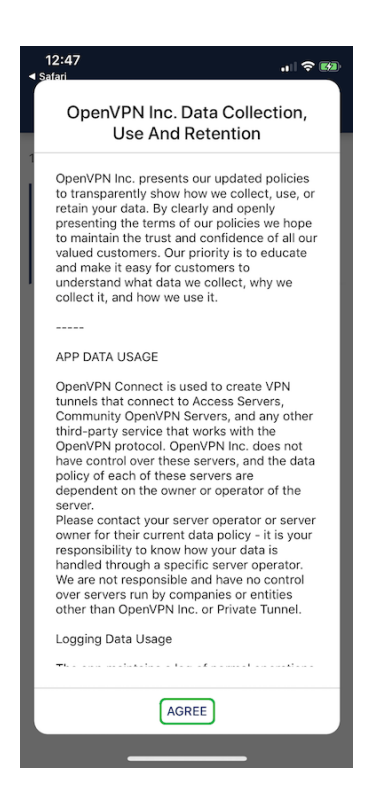

第7步:导入描述文件

接下来,您会看到可用服务器或地区的列表,这些服务器是您在上述网页中选择的,已准备好导入到应用程序中。选择 ADD[添加)

| 4                                               | 12:47<br>◀ Safari                                         |                |  |  |  |
|-------------------------------------------------|-----------------------------------------------------------|----------------|--|--|--|
|                                                 | <                                                         | Import Profile |  |  |  |
| 1 new OpenVPN profiles are available for import |                                                           |                |  |  |  |
|                                                 | us-california.privateinternetaccess.com/<br>us-california |                |  |  |  |
|                                                 | Standard Pro                                              | ofile          |  |  |  |

第8步:登录

ADD

将您的 PIA 用户名(此信息在创建帐户时提供给您,并且始终采用 p1234567 的格式)和密码 输入到描述文件信息中。

DELETE

请务必选中 Save password□保存密码)。这样可确保存储登录信息,否则每次连接时都会提示 您输入密码。

| Safari 📶                    | 10:17 AM                 | 🦉 83% 🗔 |
|-----------------------------|--------------------------|---------|
| <                           | Imported Profile         | ADD     |
| i Profile                   | e successfully imported  |         |
| Profile Name<br>us-californ | ia.privacy.network [next | gen-us  |
| Username<br>p1234567        |                          |         |
| Save par<br>Password        | ssword                   |         |
| Connect                     | t after import           | ¶/\$    |
| 第9步:允许                      | 午连接                      |         |

点击 Yes□是),以允许启动 VPN 连接。

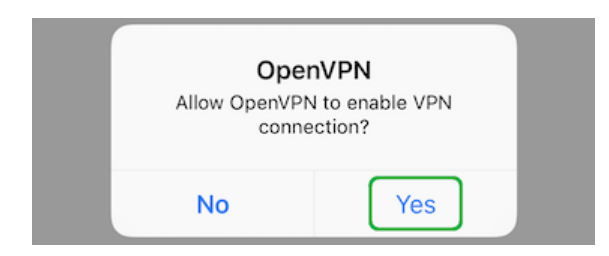

第 10 步: 设备密码

系统会提示您输入 iOS 设备密码,以将 VPN 配置添加到应用程序中。

> 注意: 这里要求的是您的手机密码,而不是 PIA 信息

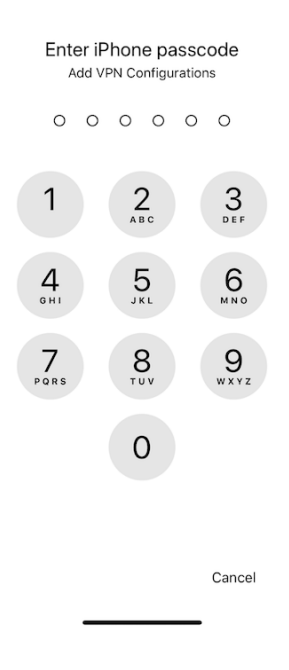

第 11 步: 连接

您现在会看到 OVPN 描述文件主页面中列出导入的服务器或地区。找到您想要连接的地区,再 点击连接按钮来建立 VPN 连接

| ح Safari 📲 | 10:19 AM                                                                                   | 🦉 83% 🔲 '  |
|------------|--------------------------------------------------------------------------------------------|------------|
| ≡          | Profiles                                                                                   | Ð          |
| DISCONN    | IECTED                                                                                     |            |
|            | OpenVPN Profile<br>us-california.privacy.network<br>[nextgen-us_california-<br>aes-128-cbc | s <i>P</i> |

第 12 步:建立连接

点击 Yes[]是), 以建立 OpenVPN 连接。

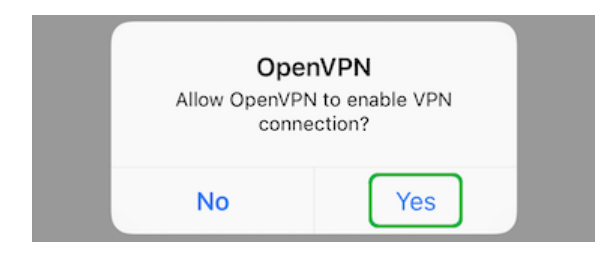

您可以访问 [PIA 网站](https://www.privateinternetaccess.com/) 来确认连接的安全状态。

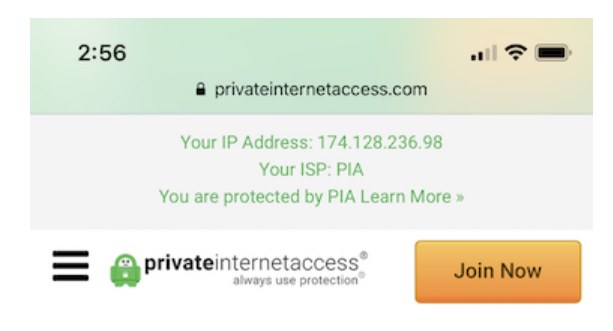

享用您的 OpenVPN 连接!